# HGKV

# Informationen zur Bedienung von HGKV-SERVICE im Internet

# Seite 2

Kollektivvertragsauswahl Textauswahl Darstellung Text

# □ Seite 3

historische Texte Themenkreise Änderungen in Stichworten

# □ Seite 4

KV Blitz Info Lohntabellen Zulagen

## □ Seite 5

Kilometergeld Hinterlegungsdaten Kommentare

## □ Seite 6

Druckmenu Druckoptionen

# Seite 7

Druckbeispiel "TEXT"

# □ Seite 8

Druckbeispiel "LOHN"

## Nach dem Login auf unserer Startseite http://db.hgkv.at befinden Sie sich auf der KV-Auswahlseite.

| Nach dem Login sehen Sie hier Ihre Accountbezeichnung<br>Auswahlfeld für Kollektivverträge: Sie können einen KV entweder<br>direkt über die KV-Nummer auswählen oder alphabetisch suchen.<br>Informationen über die Updates in Ihrer KV-Auswahl.<br>Die KV-Auswahl lässt sich nummerisch oder alphabetisch sortiere<br>Die KV-Auswahl umfasst alle in Ihrem Paket enthaltenen KV'e.<br>KV'e können hier Ihrer Auswahl hinzugefügt werden.<br>Update-Informationen können hier per E-mail angefordert werden.                                                                                                    | h hylovad / Galf auto asign                                                                                                    | 8 4 × 4 code   |                                                                                                    |
|----------------------------------------------------------------------------------------------------|----------------------------------------------------------------------------------------------------|----------------|----------------------------------------------------------------------------------------------------|
| Vertise Nach dem Login sehen Sie hier Ihre Accountbezeichnung   Auswahlfeld für Kollektivverträge: Sie können einen KV entweder direkt über die KV-Nummer auswählen oder alphabetisch suchen.   Informationen über die Updates in Ihrer KV-Auswahl.   Die KV-Auswahl lässt sich nummerisch oder alphabetisch sortiere   Die KV-Auswahl umfasst alle in Ihrem Paket enthaltenen KV'e.   KV'e können hier Ihrer Auswahl hinzugefügt werden.   Update-Informationen können hier per E-mail angefordert werden.                                                                                                    | v Vertrag Informationssystem                                                                                                    |                |                                                                                                    |
| disk data ()   disk data ()   disk data ( | Keyistriert für:<br>Christian Leither<br>KV suchen<br>KV suchen<br>Ausgewählter KV:<br>Uodate Liftermätionen<br>422 vollen<br>222 vollen<br>2 | 9 - 0 0 + 544. | Nach dem Login sehen Sie hier Ihre Accountbezeichnung<br>Auswahlfeld für Kollektivverträge: Sie können einen KV entweder<br>direkt über die KV-Nummer auswählen oder alphabetisch suchen.<br>Informationen über die Updates in Ihrer KV-Auswahl.<br>Die KV-Auswahl lässt sich nummerisch oder alphabetisch sortierer<br>–Die KV-Auswahl umfasst alle in Ihrem Paket enthaltenen KV/e. |
| IrmailUadate_Informationen                                                                                                    | 2024 Astron 103<br>2024 Astron 103<br>2024 Astron 103<br>2024 Astron 003<br>2024 Astron 003<br>2024 Astron 004<br>2024 Astronomic Science and Astronomic Science Astronomics<br>2024 Astronomics Science Astronomics<br>2024 Astronomics<br>2024 Astronomics<br>2024 Astronomics                                                                                                    |                | _KV´e können hier Ihrer Auswahl hinzugefügt werden.<br>_Update-Informationen können hier per E-mail angefordert werden.                                                                                                    |
|                                                                                                    | Email Vadate Informationen                                                                                                    |                |                                                                                                    |

#### Hier kann jede Information über den Kollektivvertrag zentral ausgewählt werden.

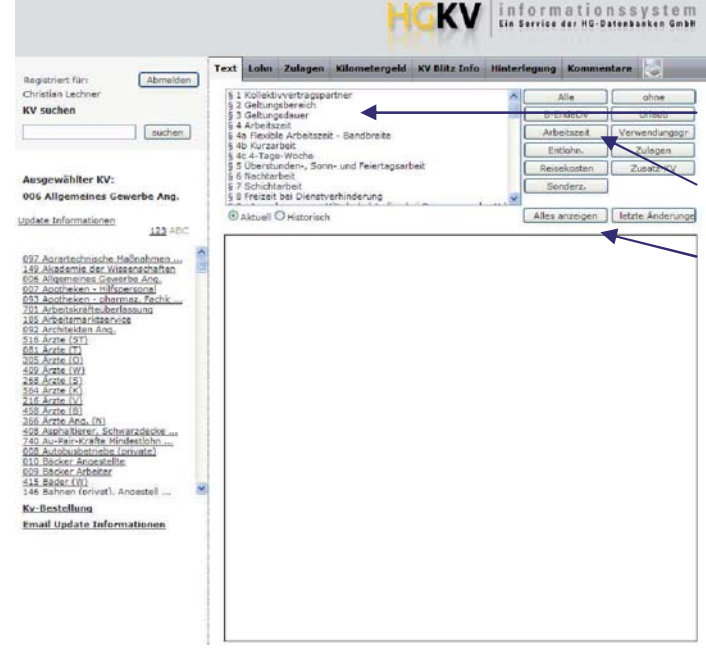

Bei Auswahl der Registerkarte "Text" wird das Inhaltsverzeichnis angezeigt.

Die Schaltflächen erlauben die Eingrenzung auf Themenkreise

Unter "Alles anzeigen" wird der komplette KV-Text angezeigt (wichtig für Volltextsuche)

Der KV-Text wird entweder als Absatz oder komplett angezeigt.

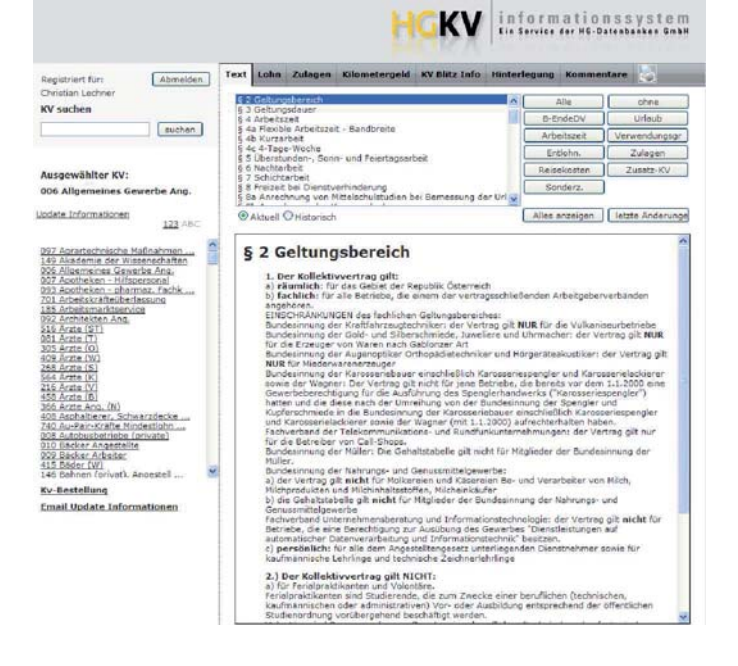

#### Textinformationen stehen auch in der historischen Fassung zur Verfügung.

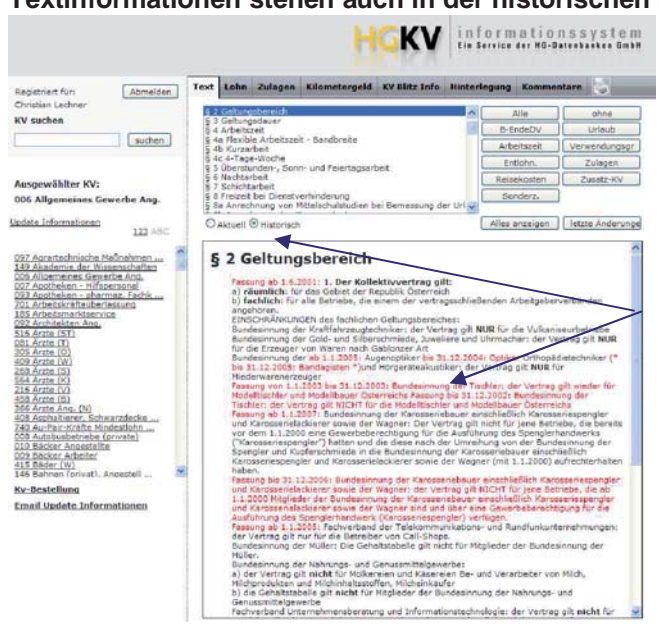

Historische Textteile werden nach Auswahl der Funktion "Historisch" in roter Farbe dargestellt. Das vereinfacht die Verfolgung von Änderungen über die Abschlussperioden hinweg.

#### Die Eingrenzung auf Themenkreise (hier Arbeitszeit) erleichtert zusätzlich die Recherche.

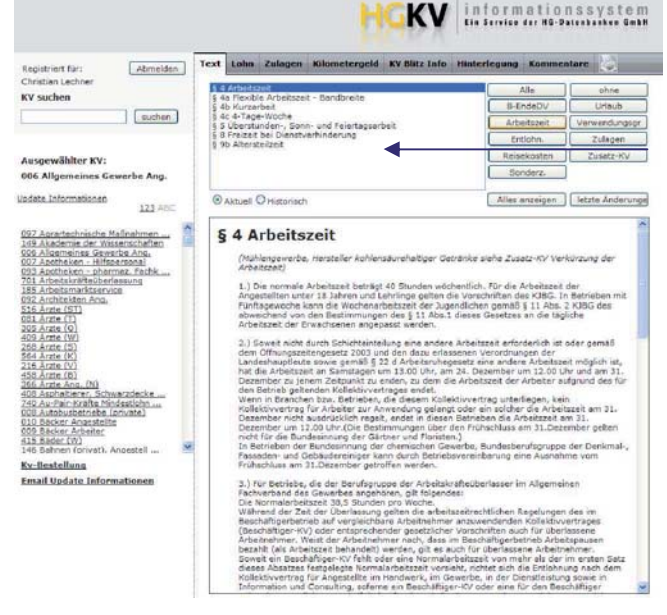

Bei Auswahl eines Themenkreises (hier Arbeitszeit) erscheinen alle auf das Thema zutreffenden Punkte im Inhaltsverzeichnis komprimiert und erleichtern die Auffindung des gesuchten Inhalts.

# Alle aktuellen Änderungen finden Sie (für mehrere Abschlüsse rückwirkend) unter "letzte Änderungen"

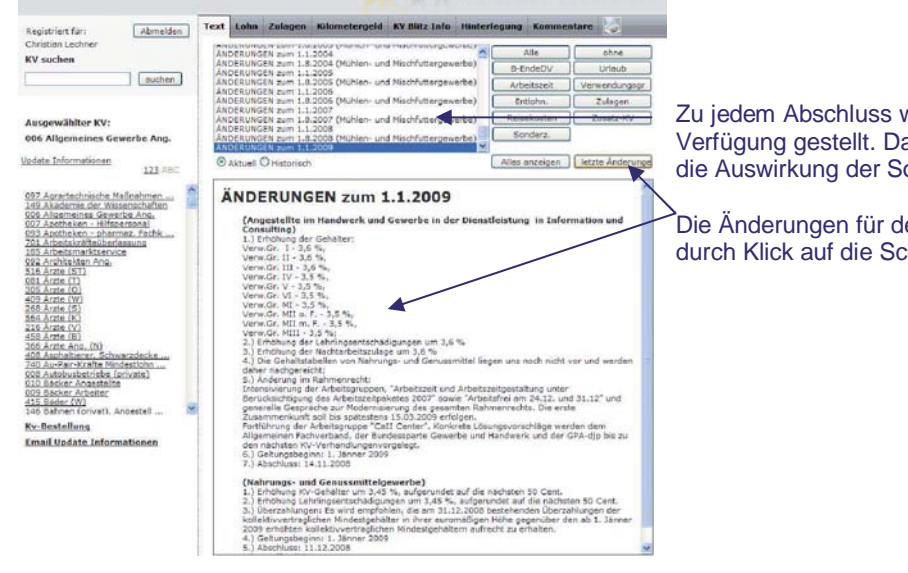

#### HGKV informationssystem

Zu jedem Abschluss werden in Stichworten alle Änderungen zur Verfügung gestellt. Damit haben Sie einen sofortigen Überblick über die Auswirkung der Sozialpartnerverhandlungen.

Die Änderungen für den aktuellen Abschluss finden Sie blitzschnell durch Klick auf die Schaltfläche "letzte Änderungen"

#### Unter dem Register "KV Blitz-Info" finden Sie alle wesentlichen KV-Daten komprimiert.

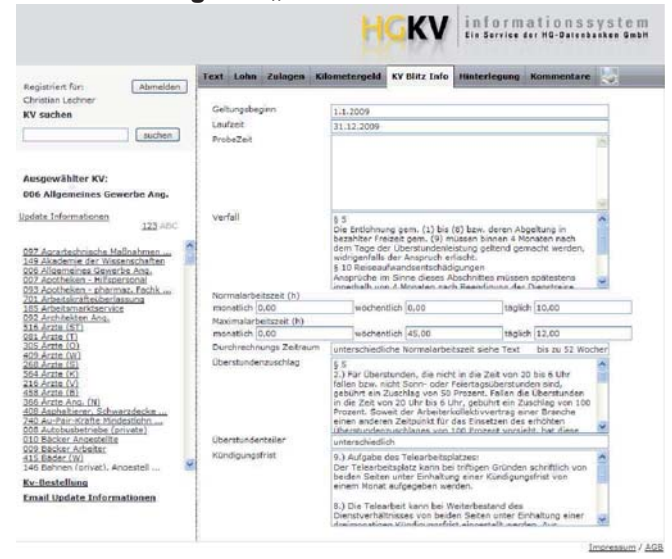

Nach Auswahl der Registerkarte "KV Blitz Info" stehen folgende Informationen auf einen Blick zur Verfügung:

Geltungsbeginn & Laufzeit Probezeit Verfallsfristen Normalarbeitszeit (täglich, wöchentlich, monatlich) Maximalarbeitszeit (täglich, wöchentlich, monatlich) Durchrechnungsbestimmungen Überstundenteiler & -zuschläge Kündigungsfristen

# Alle Veränderlichen Werte (Lohn, Zulagen, Kilometergeld) in übersichtlichen Tabellen......

**VV** informationssystem

|                                                                                                    | Lin Service der HG-Datenbacken GmbH                                                                                                    |                                                                                                    |  |  |
|----------------------------------------------------------------------------------------------------|----------------------------------------------------------------------------------------------------|----------------------------------------------------------------------------------------------------|--|--|
| Assistivet Er:<br>Christien Lectorer<br>KV suchen suchen<br>Ausgewählter KV:<br>006 Allgemeines Gewerbe Ang.                                                                                                    | Text Lohn Zalagen Kolometergeld KY Bitz Info Hinterfegung Kemmentare                                                                                                    | Die Registerkarte Lohn zeigt eine Übersicht über alle Gehalts- und Lohntafeln des KV's an.                                                            |  |  |
| LIGHTER LINKYTHERIONEN<br>222 Anextensingen and Antonionen<br>223 Anextensingen and Antonionen<br>223 Antonionen<br>223 Antonionen<br>223 An | Nahrungs- und Genußmittel: Verw.Gr.III     Extremomodagu/Peneescienetteuwa Sither Tixti<br>perform     Interfigiat   1.12005   1.12005   1.12005   1.12005     Interfigiat   1.1400.00   1.400.01   1.2005   1.12005   1.12005     Interfigiat   1.1400.00   1.400.01   1.400.01   1.400.01   1.400.01   1.020.01     Interfigiat   1.1400.00   1.400.01   1.400.01   1.400.01   1.400.01   1.400.01   1.400.01   1.400.01   1.400.01   1.400.01   1.400.01   1.400.01   1.400.01   1.400.01   1.400.01   1.400.01   1.400.01   1.400.01   1.400.01   1.400.01   1.400.01   1.400.01   1.400.01   1.400.01   1.400.01   1.400.01   1.400.01   1.400.01   1.400.01   1.400.01   1.400.01   1.400.01   1.400.01   1.400.01   1.400.01   1.400.01   1.400.01   1.400.01   1.400.01   1.400.01   1.400.01   1.400.01   1.400.01   1.400.01   1.400.01   1.400.01   1.400.01   1.400.01   1.400.01   1.400.01   1 | Beschreibung der Lohngruppe (zzgl. zum KV-Text)<br>Darstellung in übersichtlichen Tabellen für jeden KV für bis zu sieben<br>rückwirkende Abschlüsse. |  |  |

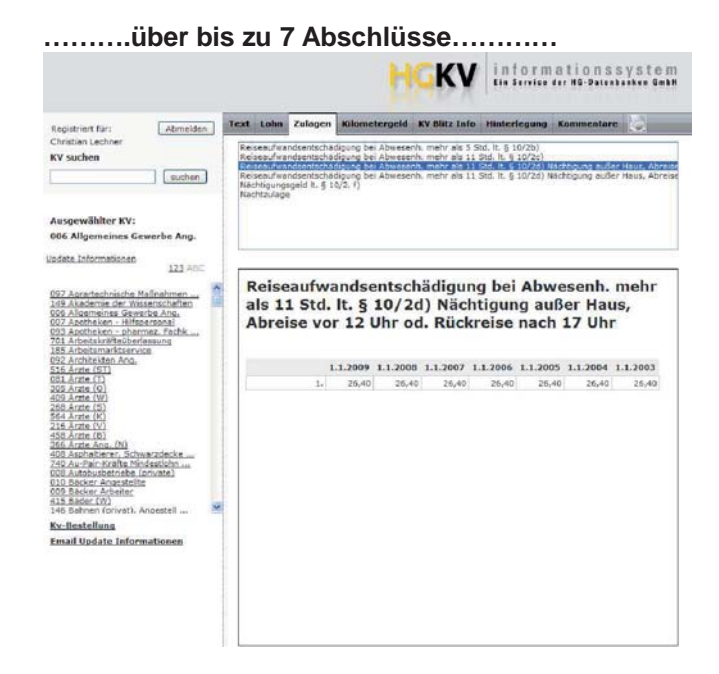

# sind so verfügbar.

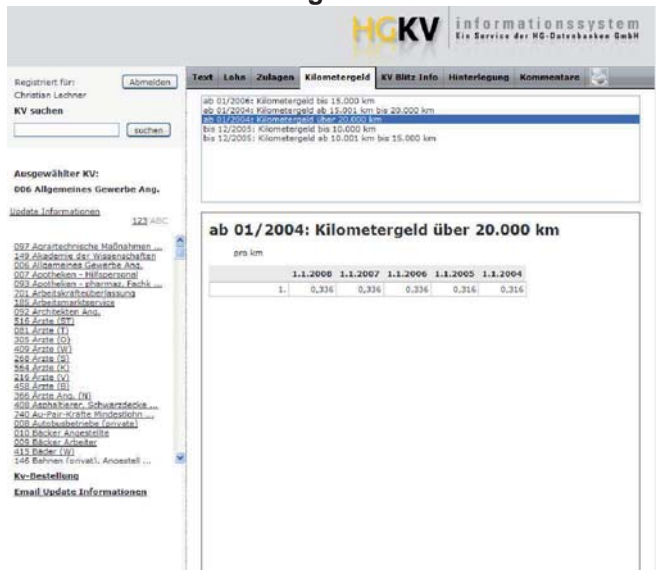

# ....diese werden dann mit Titel, Verfasser und Inhalt angezeigt.

| Text | Lohn | Zulagen   | Kilometergeld                                               | KV Blitz Info                                                                            | Hinterlegung                                                                  | >> Kommentare <<  |
|------|------|-----------|-------------------------------------------------------------|------------------------------------------------------------------------------------------|-------------------------------------------------------------------------------|-------------------|
|      | 2009 |           | Datum d                                                     | es Kommentars                                                                            | 25.08.2009                                                                    |                   |
|      | ġ-8  |           | Autor                                                       |                                                                                          | Christian                                                                     |                   |
|      | L-T  | estkommen | tar Dies ist<br>eingefüg<br>jeweils i<br>kann ni<br>eingese | ein Testkommen<br>gt werden kann.<br>nur unter dem je<br>htt durch andere<br>hen werden. | tar um zu zeigen<br>Der jeweilige Kor<br>weiligen Login zu<br>User unseres HG | wie ein Kommentar |
|      |      |           | Text hin:                                                   | zufügen                                                                                  |                                                                               |                   |